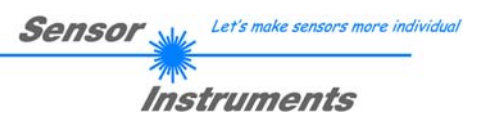

## **Operating Instructions**

## Software TLB-CON10-Scope V1.1

(PC software for Microsoft® Windows® 7, 8, or 10)

for electronic control unit TLB-CON10-FIO - leadframe application -

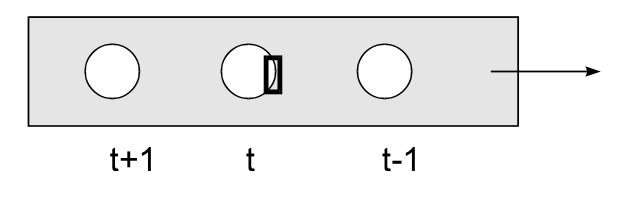

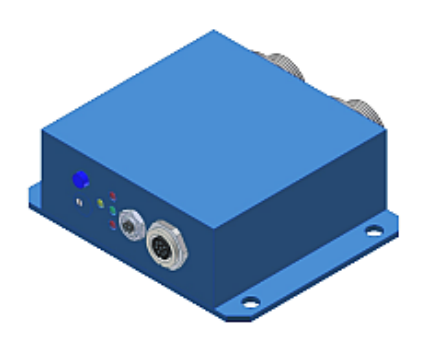

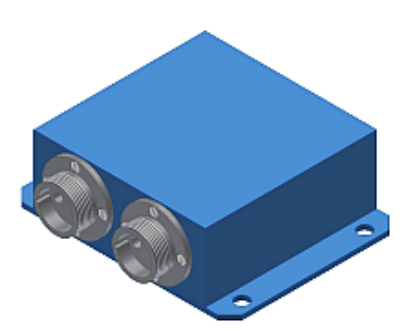

Sensor Instruments GmbH - Schlinding 11 - D-94169 Thurmansbang Tel.: +49 (0)8544 / 9719-0 - Fax: +49 (0)8544 / 9719-13 E-mail: info@sensorinstruments.de - www.sensorinstruments.de

### 0 Table of Contents

| Chapter |                                                             | Page |
|---------|-------------------------------------------------------------|------|
| 1.      | Functional principle: Electronic control unit TLB-CON10-FIO | 3    |
| 1.1     | Technical description                                       | 3    |

| 3.  | Operation of the TLB-CON10-Scope software        | 6  |
|-----|--------------------------------------------------|----|
| 3.1 | Control elements of the TLB-CON10-Scope software | 7  |
| 3.2 | Numeric and graphic display elements             | 11 |
| 3.3 | Serial RS232 data transfer                       | 13 |
| 3.4 | TLB-CON10-Scope as an aid for sensor adjustment  | 14 |

| 4.  | Evaluation algorithms, leadframe application | 15 |
|-----|----------------------------------------------|----|
| 4.1 | Raw data                                     | 15 |
| 4.2 | Maximum values                               |    |
| 4.3 | Standardized measuring values                |    |
| 4.4 | Examples for calculation of analog values    |    |

| 5.  | Annex                                               | 17 |
|-----|-----------------------------------------------------|----|
| 5.1 | Dimensions of electronic control unit TLB-CON10-FIO |    |
| 5.2 | Dimensions of optical fibers                        |    |
| 5.3 | Function of the digital inputs IN0 and IN1          |    |
| 5.4 | Connector assignment                                |    |
| 5.5 | RS232 interface protocol                            |    |

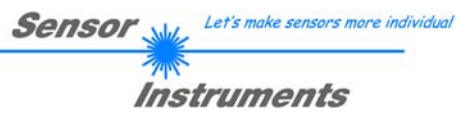

#### 1 Function principle: Electronic control unit TLB-CON10-FIO

#### 1.1 Technical description

The *TLB-CON10-FIO* control unit serves for connecting two optical fibres and for evaluating their output signals. The two optical fibres each consist of a transmitter fibre bundle and a receiver fibre bundle. With the electronic control unit the transmitter power of an IR transmitter diode can be separately adjusted for each of the two channels.

The microcontroller of the *TLB-CON10-FIO* control unit can be parameterised through the serial RS232 interface by way of a Windows PC software. It is possible to set various operating modes. The housing of the control unit features a TEACH/RESET button and a potentiometer for tolerance setting. Switching states are visualised by means of 4 LEDs (1x green, 1x yellow, and 2x red) that are integrated in the housing of the *TLB-CON10-FIO* control unit. The control unit has two digital outputs (OUT0 – BUSY and OUT1 – ERROR). An external RESET function and a START/STOP cycle can be realised through a PLC via two digital inputs (IN0-RESET and IN1-START/STOP). The control unit furthermore provides two high-speed analog outputs (0 ... +10V) with 12-bit digital/analog resolution.

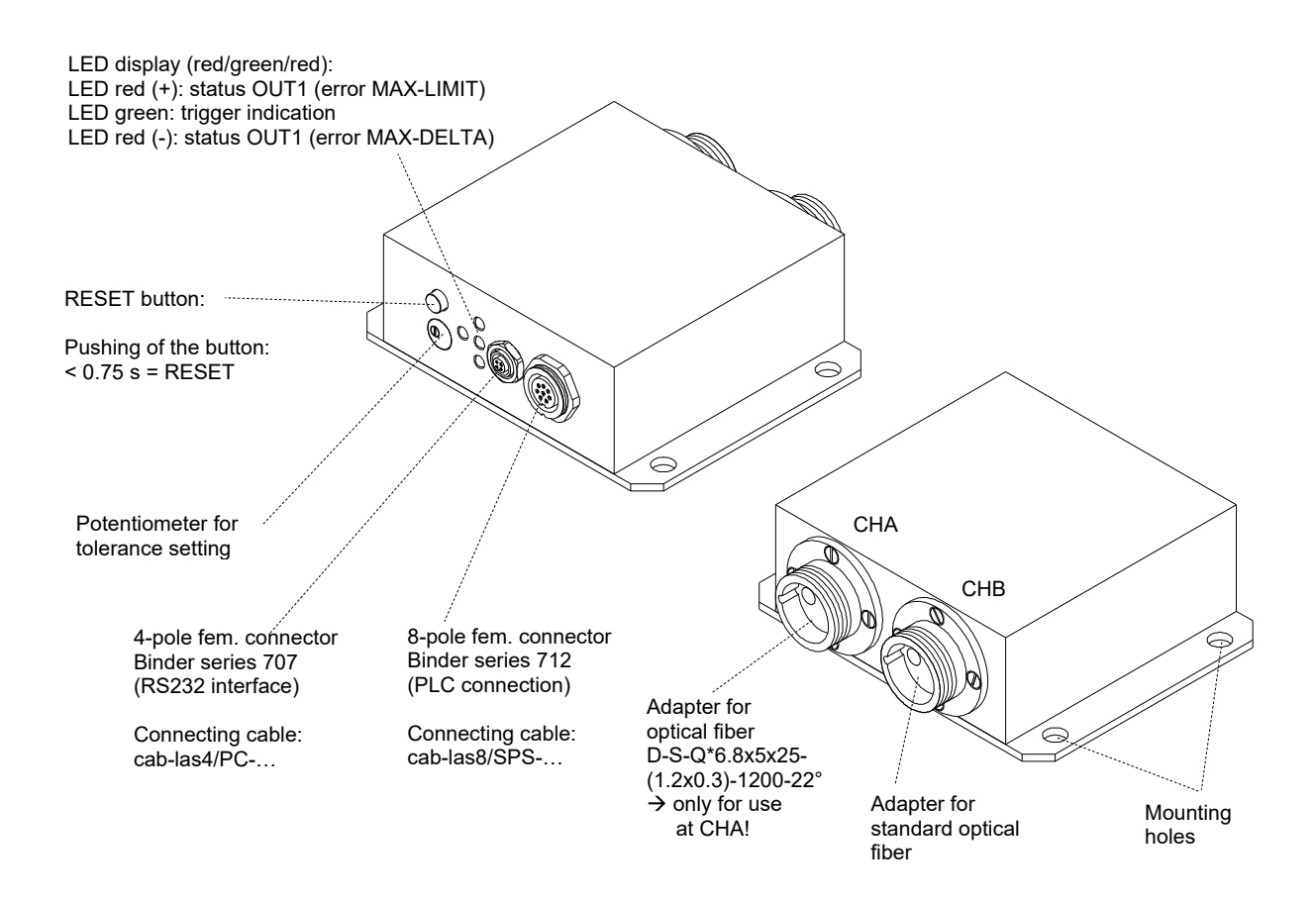

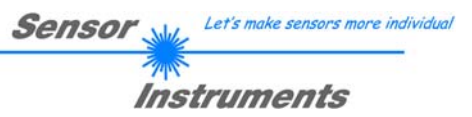

#### 2 Installation of the *TLB-CON10-Scope* software

Hardware requirements for successful installation of the TLB-CON10-Scope software:

- 200 MHz Pentium-compatible processor or better.
- CD-ROM or DVD-ROM drive
- Approx. 10 MB of free hard disk space
- SVGA graphics card with at least 800x600 pixel resolution and 256 colors or higher.
- Operating system Microsoft® Windows 7, 8, or 10
- Free serial RS232 interface or USB port with USB-RS/232 adaptor at the PC

Please install the TLB-CON10-Scope software as described below:

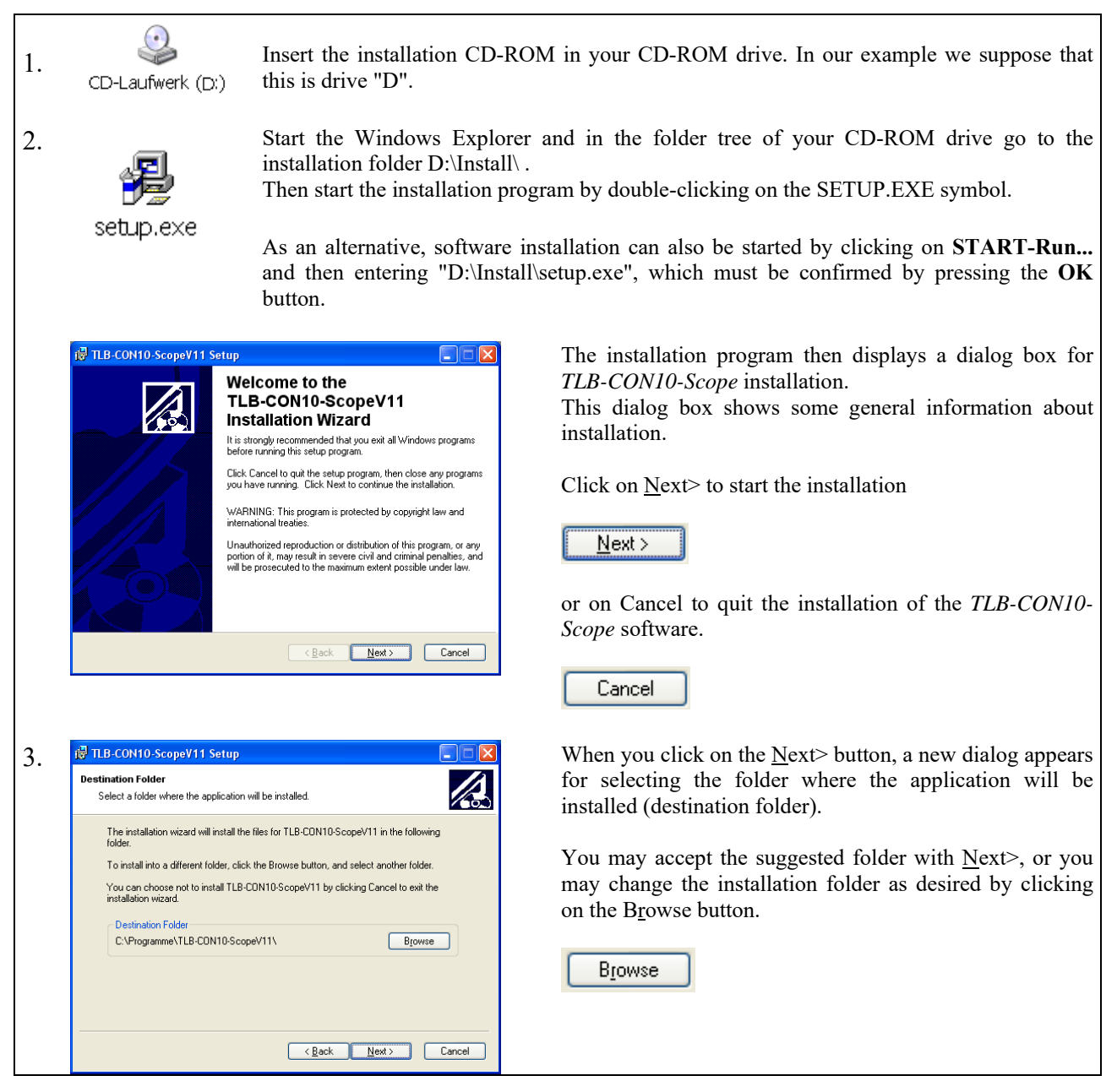

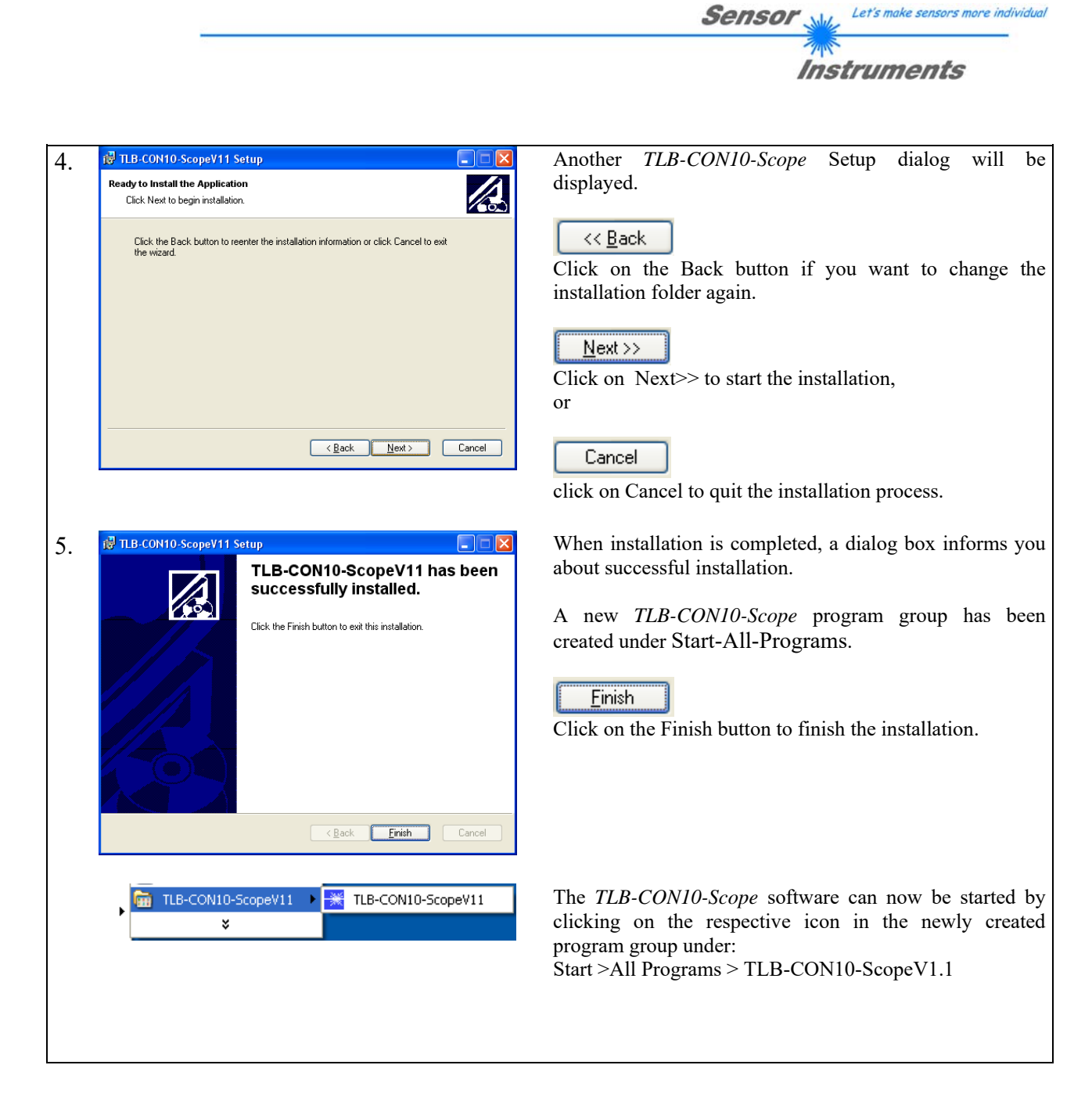

#### Deinstallation of the TLB-CON10-Scope Software:

|          | Please use the Windows deinstallation tool to remove the software.                   |
|----------|--------------------------------------------------------------------------------------|
| Software | The Windows deinstallation tool can be found under Start / Settings / Control Panel. |

## **3** Operation of the *TLB-CON10-Scope* Software

The *TLB-CON10-Scope* software is used for parameterizing the electronic control unit used via the serial interface. The measured values provided by the two optical fibers can be visualized with the PC software, which means that the software among others can be used for adjustment purposes and for setting suitable tolerance limits for the inspection of the measuring object.

Data exchange between the PC user interface and the TLB-CON10-FIO electronic control unit is effected through a standard RS232 interface. For this purpose the TLB-CON10-FIO is connected to the PC with the serial interface cable cab-las-4/PC. When parameterization is finished, the setting values can be permanently saved in an EEPROM memory of the *TLB-CON10-FIO* control unit. The sensor system then continues to operate in "STAND-ALONE" mode without PC.

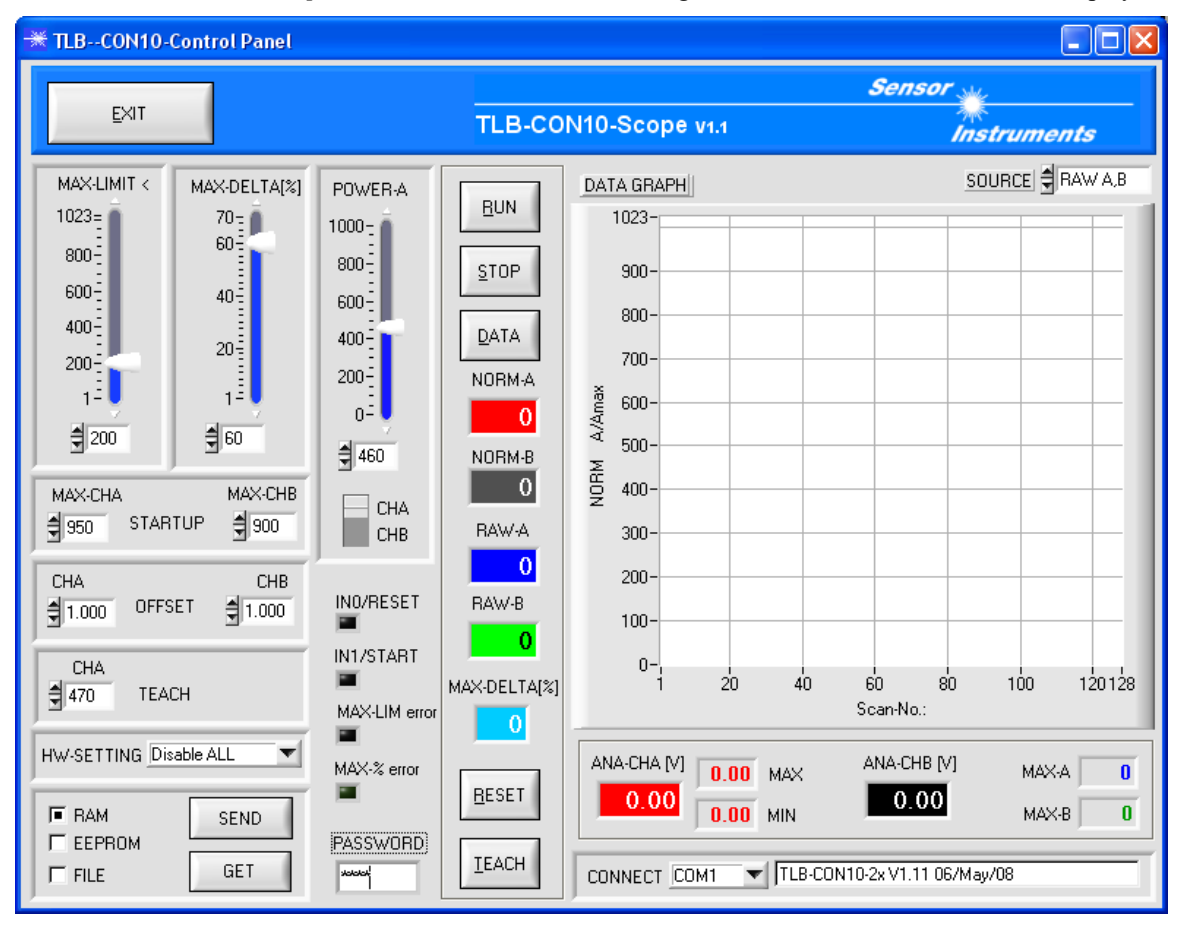

When the *TLB-CON10-Scope* software is started, the following Windows® user interface will be displayed:

The *TLB-CON10-Scope* CONTROL PANEL provides a great variety of functions for parameterization of the electronic control unit:

- Visualization of measurement data in numeric and graphic output fields.
- Setting of the laser power for the respective measuring channel CHA and CHB.
- Presetting of setpoint values and tolerance values.
- Saving of parameters to the RAM, EEPROM memory of the control unit, or to a configuration file on the hard disk of the PC.

# The following chapters provide explanations of the individual control elements of the TLB-CON10-Scope software.

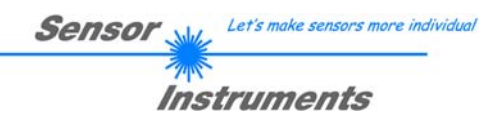

#### 3.1 Control elements of the *TLB-CON10-Scope* software:

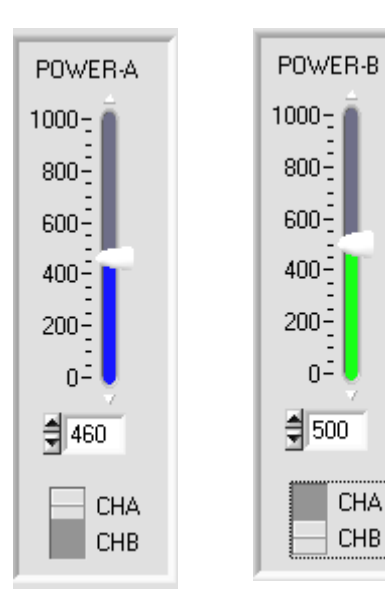

#### **POWER-A, POWER-B:**

In this function field the transmitter power at the respective measuring channel at the *TLB-CON10-FIO* control unit can be set by clicking the arrow keys, by moving the slider, or by entering a numerical value in the corresponding input field.

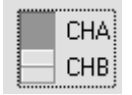

This change-over switch is used for selecting either the measuring channel CHA (blue) or the coarse adjustment channel CHB (green).

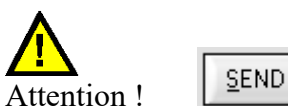

Changes that are made in these function fields only become active at the *TLB-CON10-FIO* control unit when the SEND button is pressed!

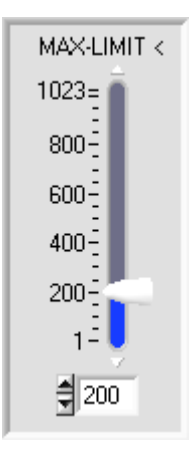

#### MAX-LIMIT <:

This slider or the value that is entered in the edit box defines the default value for the lower threshold for maximum value monitoring at measuring channel CHA. During feed operation the aperture of the optical fibre is fully set free by the hole of the measuring object (leadframe strip). This is used for determining the current maximum value act\_max at the receiver unit of the respective measuring channel (raw data: 10-bit value range, 0.. 1023 ADC- units).

#### ERROR if: *act* \_ max < *MAX* \_ *LIMIT*

If the current maximum value at measuring channel CHA (act\_max = mean value of the last four maximum values) lies below the MAX-LIMIT < threshold that is set here, the error output OUT1/pin6/pink will be activated. The red LED (+) at the housing of the TLB-CON10-FIO control unit will light up.

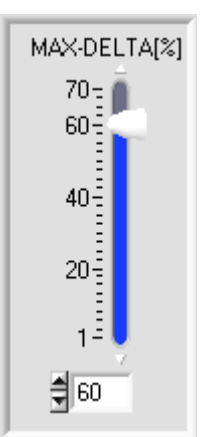

#### MAX-DELTA[%]:

In this function field a tolerance band within the limits of which the maximum values (act\_max) may lie is defined by way of the slider or by entering a value in the numerical field. The numerical value MAX-DELTA[%] refers to the relative deviation of the quotient delta\_max/act\_max.

ERROR if:

$$100 \cdot \frac{delta\_\max}{act\_\max} > MAX\_DELTA[\%]$$

(act\_max = mean value of the last four maximum passages).

If the calculated quotient is higher than the MAX-DELTA[%] value that is set here, the error output OUT1/pin6/pink will be activated. The red LED (+) at the housing of the TLB-CON10-FIO control unit will light up.

| MAX-CH | A       | MAX-CHB |
|--------|---------|---------|
| \$ 950 | STARTUP | 900     |

#### MAX-CHA, MAX-CHB:

The start values for measuring channel CHA and CHB can be set with these arrows or by entering numerical values in the corresponding fields. The maximum values that are set here are used as start values when the *TLB*-*CON10-FIO* control unit is initialised. The start values must first be permanently stored in the non-volatile EEPROM, if they should be used as start values by the control unit when the system is started up.

| CHA   |        | CHB   |
|-------|--------|-------|
| 1.000 | OFFSET | 1.010 |

#### **OFFSET CHA, CHB:**

**TEACH CHA:** 

NORM units).

By way of two input fields this window allows separate fine calibration of the analog outputs for both channels CHA and CHB. When a value is entered in the corresponding numerical input field, this defines a pre-factor that modifies the analog signal at the corresponding analog output.

This function field serves for presetting a setpoint value for the positioning of the measurement object relative to the measuring aperture at channel CHA. Because of maximum value referencing (A/Amax) to the 10-bit value range the teach values lie between 1 and 1023. Optimally the teach values should lie at approximately half covering of the measuring aperture (approx. 500

The possible value range for this pre-factor is: 0.750 ... 1.250

| CHA    |       |  |
|--------|-------|--|
| \$ 470 | TEACH |  |

# HW-SETTING Disable ALL

**HARDWARE -SETTING:** The TOLERANCE potentiometer and/or the TEACH/RESET button at the sensor housing of the *TLB-CON10-FIO control unit* can be activated (ENABLE) or deactivated (DISABLE) by clicking on the respective item in the list selection field.

The TOLERANCE potentiometer allows the presetting of the MAX-LIMIT < value. If the function field is set to ENABLE ALL or ENABLE TOL-SET, it is not possible to enter numerical values for MAX\_LIMIT in the TOLERANCE-VALUE input field on the PC software user interface. The respective function field will be greyed out.

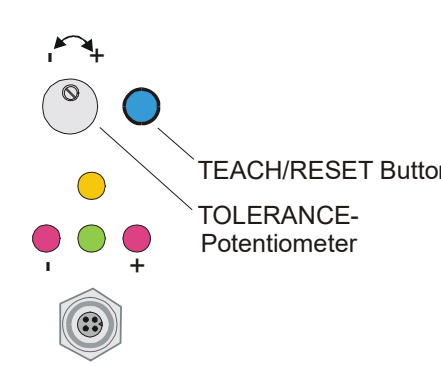

#### DISABLE ALL

 Both the TEACH/RESET button and the TOLERANCE potentiometer at the housing are deactivated.

 ENABLE ALL:

 TEACH/RESET Button

 The potentiometer at the housing is activated.

 (clockwise turning increases the tolerance bandwidth)

 The TEACH/RESET button at the housing is activated.

 Button pressed for a short time (t < 0.7s) : RESET current maximum values.</td>

 Button pressed for a longer time (t > 1.5s) : TEACH function.

 ENABLE BTN:

 Only the TEACH/RESET button at the housing is activated.

 ENABLE T-SET:

 Only the TOLERANCE potentiometer at the housing is activated.

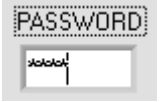

| 🗮 Notification: Password OK! 💦 🔀             |
|----------------------------------------------|
| Password Ok!                                 |
| To activate protection enter password again! |
| <u>OK</u>                                    |

#### **PASSWORD:**

Input field for entering the password. The correct password enables certain input fields on the user interface. **The standard password is "1492"** 

#### Password protection can be activated again by entering the password in the input field once again.

The password may comprise a maximum of 10 letters/numerals, special characters must not be used. The password can be changed and saved in the "PW.CFG" file that is located in the working directory of the TLB-CON10-Scope software. The new password will be active when the program is started the next time.

<u>R</u>ESET

#### **RESET button:**

The RESET button performs a software reset at the *TLB-CON10-FIO* control unit. After a software reset the yellow and green LED at the housing will flash shortly, and the operating parameters will be loaded from the EEPROM.

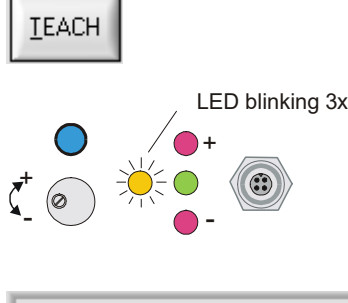

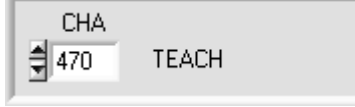

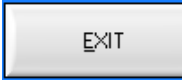

#### **TEACH button:**

A click on the TEACH button starts a teach process at the *TLB-CON10-FIO* control unit. The covering of measuring channel CHA is evaluated and is written to the volatile RAM memory of the control unit as a teach value.

When the teach process is completed the yellow LED at the housing of the *TLB-CON10-FIO* control unit flashes shortly 3 times.

As an alternative the current teach value (setpoint value) also can be set by entering a numerical value in the numeric input field. The teach value that is set by this method will only be activated at the *TLB-CON10-FIO* control unit after a click on the SEND button.

#### **EXIT button:**

Pressing the EXIT button closes the TLB-CON10-Scope PC application.

#### **PARAMETER TRANSFER:**

This group of function buttons is used for transferring parameters between the PC and the *TLB-CON10-FIO control unit* through the serial RS232 interface.

#### <u>SEND:</u>

SEND

<u>G</u>ET

When the SEND button is clicked, the parameters currently set on the user interface are transferred to the *TLB-CON10-FIO control unit*.

The target of data transfer is determined by the selected radio-button (RAM, EEPROM, or FILE).

#### <u>G</u>ET

🔳 RAM

FILE

SEND

EEPROM

#### GET:

When the GET button is clicked, the setting parameters are transferred from the *TLB-CON10-FIO control unit* to the PC and are updated on the user interface. The source of data transfer again is determined by the selected radio-button:

#### RAM:

The currently set parameters are written to the volatile RAM memory of the *TLB-CON10-FIO control unit*, or they are read from the RAM and transferred to the PC. Please note: The parameters set in the RAM will be lost when the power supply at the *TLB-CON10-FIO control unit* is turned off.

#### EEPROM:

The currently set parameters are written to the non-volatile EEPROM memory of the *TLB*-*CON10-FIO control unit*, or they are read from the EEPROM and transferred to the PC. Parameters that are saved in the EEPROM will not be lost when the power supply is turned off. If parameters are read from the EEPROM of the *L-LAS-TB control unit*, these must be written to the RAM of the *TLB-CON10-FIO control unit* by selecting the RAM button and then clicking on SEND. The *TLB-CON10-FIO control unit* then continues to operate with the set RAM parameters.

#### FILE:

When the FILE radio-button is selected, a click on the SEND/GET button opens a new file dialog on the user interface. The current parameters can be written to a freely selectable file on the hard disk of the PC, or parameters can be read from such a file.

| A-LAS-CON1                                          | Parameter File                                    | ?×  |
|-----------------------------------------------------|---------------------------------------------------|-----|
| Directory<br><u>H</u> istory:<br><u>S</u> uchen in: | D:\Programme\SensorInstruments\TLB-CON10-ScopeV11 | •   |
| cvirte<br>comport.c<br>CON10pa<br>pw.cfg            | fg<br>ra.cfg                                      |     |
| Datei <u>n</u> ame:                                 | CON10para.cfg                                     |     |
| Datei <u>t</u> yp:                                  | *.cfg Abbrec                                      | hen |

#### FILE dialog window:

The standard output file for the parameter values has the file name "CON10para.cfg".

The output file can be opened e.g. with the standard Windows "Editor" program.

#### 3.2 Numeric and graphic display elements:

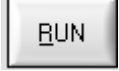

#### **RUN button:**

After a click on the RUN button, the current measurement data will be transferred from the *TLB-CON10-FIO control unit* to the PC via the serial interface.

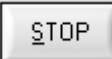

#### **STOP button:**

A mouse-click on the STOP button stops the data transfer between the *TLB-CON10-FIO* control unit and the PC.

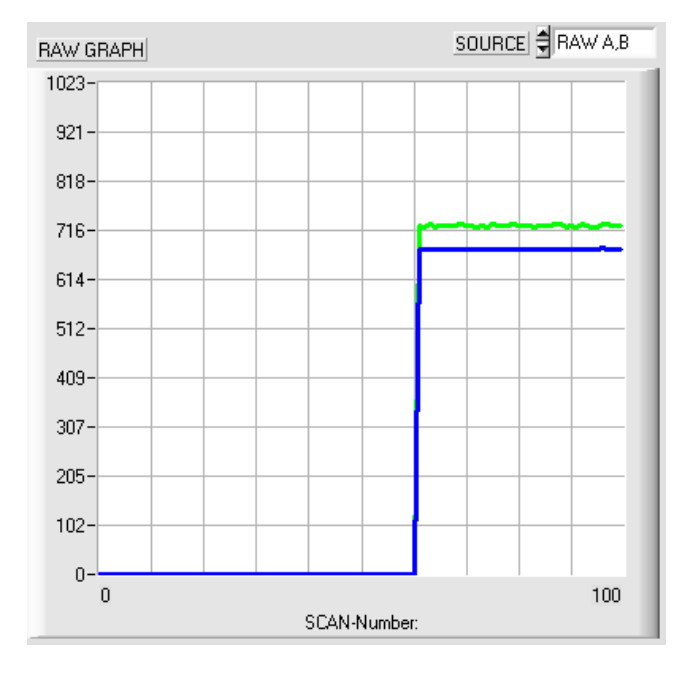

After a click on the RUN button the current measurement values of measuring channel CHA and CHB are shown in the graphic display window in "scroll mode".

The measurement values run through the graphic display window from right to left as a blue (CHA) and green (CHB) curve.

The division of the y-axis corresponds with the value range of 10-bit analog-digital conversion  $(0 \dots 1023)$ .

In the graph the two most recent measurement values are shown at the right end at x-value = 100.

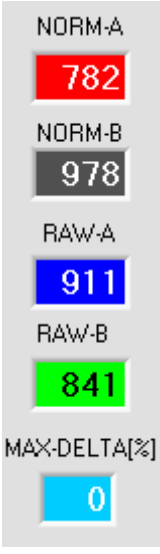

#### <u>NORM-A:</u> Numerical display of the current normalised measurement value of CHA

#### NORM-B:

Numerical display of the current normalised measurement value of CHB

#### RAW-A:

Numerical display of the current raw value of CHA (10-bit value range).

#### RAW-B:

Numerical display of the current raw value of CHB (10-bit value range).

#### MAX-DELTA[%]:

Numerical display of the current deviation of the last 4 maximum values from the current maximum value at measuring channel CHA.

Instruments IN0/RESET: IN0/RESET The LED display shows the status at digital input IN0/pin3/green (RESET). IN0 = HIGHGreen: IN1/START Black/off: IN0 = LOWIN1/START: MAX-LIM error The LED display shows the status at digital input IN1/pin4/yellow (START/STOP) Yellow: IN1 = HIGHMAX-% error Black/off: IN1 = LOWMAX-LIM error: The LED display shows the status of error condition "fallen below maximum limit". Red: Error OUT1=LOW Black/off: OUT1=HIGH No error: MAX-% error: The LED display shows the status of error condition "maximum deviation too high". OUT1=LOW Red: Error: Black/off: OUT1=HIGH No error: PLEASE NOTE: <u>R</u>UN The above LED displays are only updated when the RUN button is pressed! Numerical display fields that are ANA-CHA [V] ANA-CHB [V] updated after every START/STOP MAX-A 928 7.69 MAX cycle. 10.006 MAX-B 743 2.72 MIN ANA-CHA [V]: ANA-CHA [V] 7.69 MAX Current analog output voltage at measuring channel CHA. The two MAX and MIN values show the maximum and minimum values for the 64 2.72 MIN analog output voltage that were determined during the last START/STOP cycle. ANA-CHB [V] ANA-CHB [V]: Current analog output voltage at channel CHB. 10.00 MAX-A, MAX-B: MAX-A 928 Current maximum values in AD units (10-bit) of channel CHA and CHB. MAX-B 743

Sensor

Let's make sensors more individual

#### 3.3 Serial RS232 data transfer:

#### **RS232 COMMUNICATION:**

- Standard RS232 serial interface without hardware-handshake.
- 3-line-connection: GND, TXD, RXD.
- Speed: 19200 baud, 8 data bits, no parity bit, 1 stop bit in binary mode, MSB first.

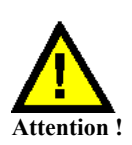

The stable function of the RS232 interface (status message after program start) is a basic prerequisite for data transfer between the PC and the *TLB-CON10-FIO control unit*. Due to the low data transfer rate of the serial RS232 interface (19200 bit/s) only slow changes of the analog values can be observed in the graphic display at the PC. In order to guarantee the maximum switching frequency of the *TLB-CON10-FIO control unit* it is therefore necessary to stop the data exchange during the normal monitoring process (click on the STOP button).

|         |      | 1 210    |                           |  |
|---------|------|----------|---------------------------|--|
| CONNECT | COM1 | 🔺 🛛 I LB | -CUN10-2x V1.11 06/May/08 |  |
|         |      |          |                           |  |

#### **CONNECT:**

When the software is started, it attempts to establish a connection to the *TLB-CON10-FIO control unit* through the standard COM1 interface. If connection could be established successfully, the current firmware version is displayed in the status line.

| Timeout-RS-232      |                   |
|---------------------|-------------------|
|                     | I<br>c<br>ii<br>c |
|                     | I<br>s<br>b       |
| Invalid port number | I                 |
| Cannot open port    | I<br>ii           |

The serial connection between the PC and the *TLB-CON10-FIO control unit* could not be established, or the connection is faulty.

In this case it should first be checked whether the *TLB-CON10-FIO* control unit is connected to the power supply, and whether the serial interface cable is correctly connected to PC and *TLB-CON10-FIO* control unit.

If the number of the serial interface that is assigned at the PC should not be known, interfaces COM1 to COM18 can be selected by using the CONNECT drop-down list.

If there is an "Invalid port number" status message, the selected interface, e.g. COM2, is not available at your PC.

If there is a "Cannot open port" status message, the selected interface, e.g. COM2, may already be used by another device.

#### 3.4 *TLB-CON10-Scope* as an aid for sensor adjustment:

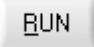

SOURCE

#### **RUN:**

After a click on the RUN button, the fine adjustment between the optical fibre transmitter and the optical fibre receiver can be watched for each of the two channels (CHA, CHB) in the RAW-GRAPH display window. For this purpose, the graphic output source (SOURCE) must first be set to RAW A,B. Please note:

Due to the limited data transfer rate of the RS232 interface only relatively slow changes can be watched at the respective measuring channel.

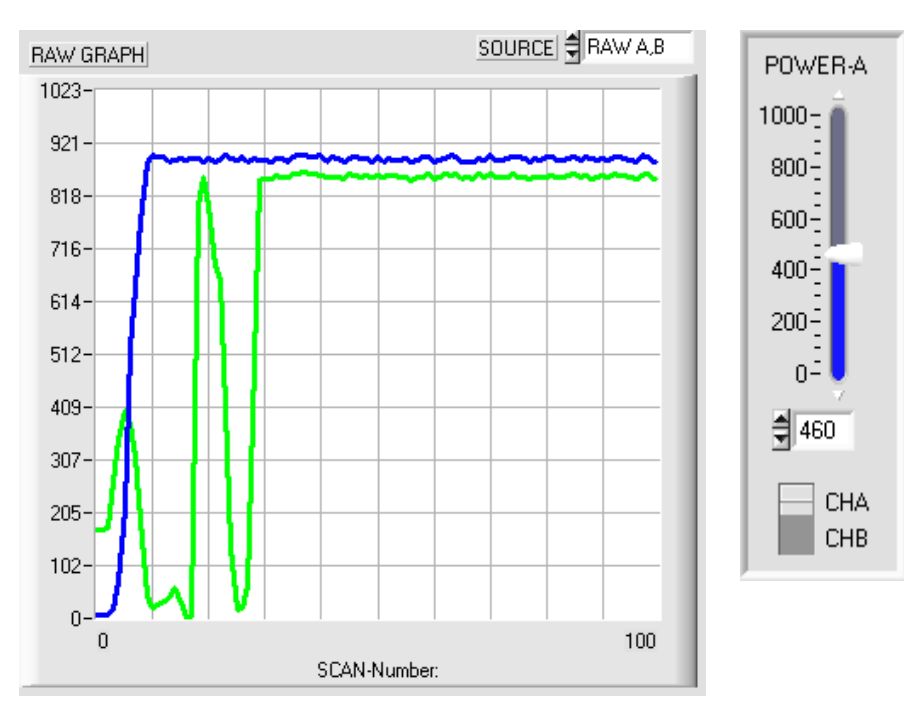

Optimising the adjustment:

First the transmitter power of the IR-LED must be set to a fixed value at the control unit.

By watching the raw signals the optical fibre transmitter then should be set relative to the optical fibre receiver in such a way that the raw signals reach their maximum.

Always take care that the analog electronics unit is not overdriven.

The raw signals should not be above 900 AD units. If necessary, the transmitter power must be reduced a little.

#### 4 Evaluation algorithms / lead frame application

#### 4.1 Raw data:

| RAW-A | 10 bit analog/digital conversion, raw data, depends on IR-LED transmitter power set with POWER |
|-------|------------------------------------------------------------------------------------------------|
| 920   | RAW-A: Measuring channel CHA ontical fiber with rectangular ontics (1.2 x 0.3mm)               |
| HAW-B | RAW B: Measuring channel CHB, optical fiber standard version with circular optics              |
| 034   | KAW-D. Weasuring channel CITD, optical fiber standard version with chedial optics              |

#### 4.2 Maximum values:

| MAX-A | 928 |
|-------|-----|
| MAX-B | 743 |

The maximum values are determined and updated within every START/STOP PLC-cycle (IN1-yellow-Pin4).

After the first low/high START edge applied by the PLC the latest maximum and minimum values are reset. After this the current maximum/minimum values are updated by a "drag-pointer-principle" until the STOP low/high transition is detected at IN0. The latest determined maximum values are stored in a separate ring-buffer (4-elements deep) for CHA and CHB. Within every main-loop the mean value of this ring-buffer is calculated separately for channel CHA and CHB. These mean-values are displayed in the MAX-A and MAX-B output fields.

#### 4.3 Standardized measuring values:

| NORM-A | Measurement values and teach-values are based on the actual maximum-values:              |  |  |  |
|--------|------------------------------------------------------------------------------------------|--|--|--|
| 782    | $CH\_A = 1023 * \frac{RAW\_A}{MAX\_A} \qquad CH\_B = 1023 * \frac{RAW\_B}{MAX\_B}$       |  |  |  |
| NORM-B |                                                                                          |  |  |  |
| 1023   | $NORM\_A = \frac{1023}{2} - \frac{(TECH\_A - CH\_A)}{2}$                                 |  |  |  |
|        | $TEACH\_A = 1023 * \frac{RAW\_A\#}{MAX\_A\#} \qquad \# := values at teach-point in time$ |  |  |  |
|        | $NORM \_B = CH \_B$                                                                      |  |  |  |

| Analog output:       | 0 10V proportional to NORM_A (measurement-channel) and NORM_B |
|----------------------|---------------------------------------------------------------|
| CHA CHB              | Offset-correction-factors (range 0.75 1.25)                   |
| ∃1.000 UFFSE1 ∃1.000 | $ANA\_A[V] = \frac{10[V]}{1023}OFFSET\_A*NORM\_A$             |
|                      | $ANA \_ B[V] = \frac{10[V]}{1023} OFFSET \_ B * NORM \_ B$    |

#### 4.4 Examples for calculation of analog values for CHA:

| Ideal tea | ach value at half covered aperture TEAC                                                                                                    | $CH_A = 1023 * \frac{400}{800} = 512$                    |  |  |  |  |
|-----------|----------------------------------------------------------------------------------------------------|----------------------------------------------------------|--|--|--|--|
| 9         | SENSOR uncovered:                                                                                                    |                                                          |  |  |  |  |
|           | <b>RAW_A = 800</b> , MAX_A = 800, OFFSET_A=1.0                                                                                                    |                                                          |  |  |  |  |
| 1         | Referenced value:                                                                                                    | $CH_A = 1023 * \frac{800}{800} = 1023$                   |  |  |  |  |
| 1         | Measurement value (uncovered) NORM                                                                                                    | $I_{-}A = \frac{1023}{2} - \frac{(512 - 1023)}{2} = 768$ |  |  |  |  |
|           | Analog output:                                                                                                    | $ANA_A = \frac{10[V]}{1023} * OFFSET_A * 786 = 7.5 [V]$  |  |  |  |  |
|           |                                                                                                    |                                                          |  |  |  |  |
| <u> </u>  | SENSOR fully covered:                                                                                                    |                                                          |  |  |  |  |
|           | <b>RAW_A = 0</b> , MAX_A = 800 (= latest pass                                                                                                    | age of lead-frame)                                       |  |  |  |  |
| 1         | Referenced value:                                                                                                    | $CH_A = 1023 * \frac{0}{800} = 0$                        |  |  |  |  |
| 1         | Mesurement value (uncovered):                                                                                                    | NORM $_A = \frac{1023}{2} - \frac{(512 - 0)}{2} = 256$   |  |  |  |  |
|           | Analog output:                                                                                                    | $ANA_A = \frac{10[V]}{1023} * OFFSET_A * 256 = 2.5 [V]$  |  |  |  |  |
|           |                                                                                                    |                                                          |  |  |  |  |
| 9         | SENSOR at teach-position:                                                                                                    |                                                          |  |  |  |  |
|           | $\mathbf{RAW}_{\mathbf{A}} = 400$ , $\mathbf{MAX}_{\mathbf{A}} = 800$ (= latest particular particular | assage of lead-frame)                                    |  |  |  |  |
| 1         | Referenced value:                                                                                                    | $CH_A = 1023 * \frac{400}{800} = 512$                    |  |  |  |  |
| 1         | Measurement value (uncovered): NORM                                                                                                    | $t_{-}A = \frac{1023}{2} - \frac{(512 - 512)}{2} = 512$  |  |  |  |  |
|           | Analog outputi:                                                                                                    | $ANA_A = \frac{10[V]}{1023} * OFFSET_A * 512 = 5.0 [V]$  |  |  |  |  |

Please note: The analog-output-voltage range depends on the teach-value !

If the teach is not done at the ideal half-covered situation, the above equations are providing a different analog output range, but at the teach-position the analog output voltage is always 5.0V.

Example: Teach at 75% coverage: RAW\_A = 600, MAX\_A=800, => TEACH\_A = 1023\* 600/800 = 767

SENSOR uncovered: RAW\_A = 800; MAX\_A=800; NORM\_A=1023/2 - (767 - 1023)/2 = 640 = 6.25 V

SENSOR fully covered RAW\_A = 0; MAX\_A=800; NORM\_A=1023/2 - (767 - 0)/2 = 128 = 1.25 V

The analog-output-voltage has always a range of 5 volts! At the teach-position, the analog-output voltage is always ANA-A = 5.0 V

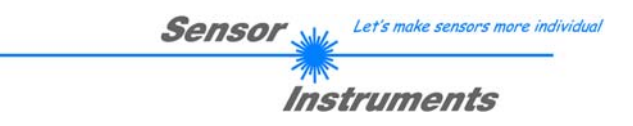

#### 5 Annex

5.1 Dimensions of electronic control unit TLB-CON10-FIO:

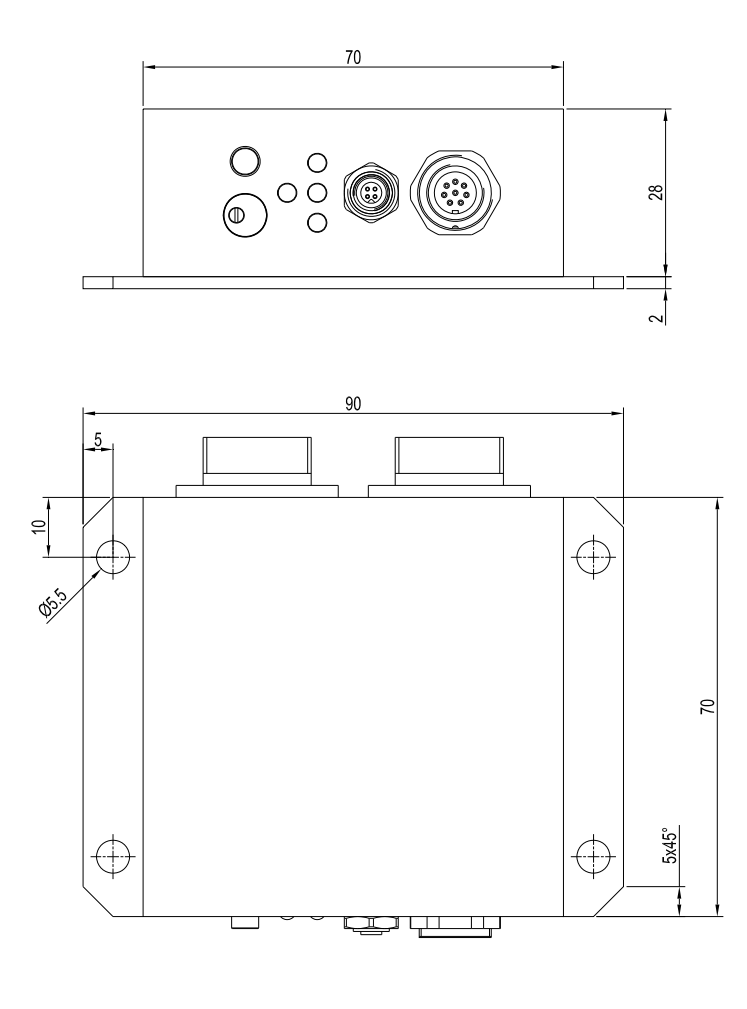

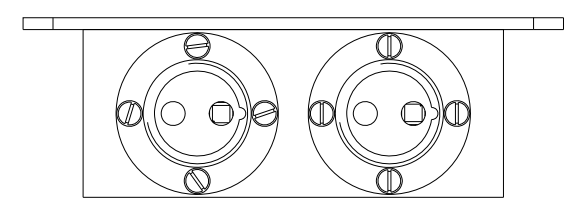

All dimensions in mm

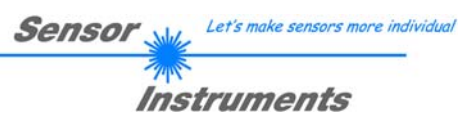

#### 5.2 Dimensions of optical fibers:

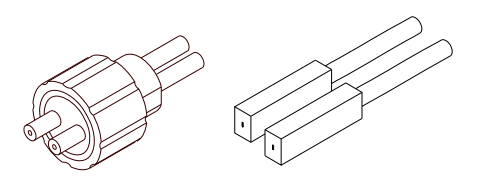

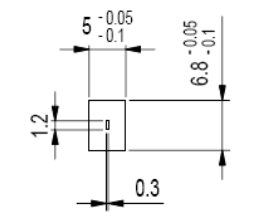

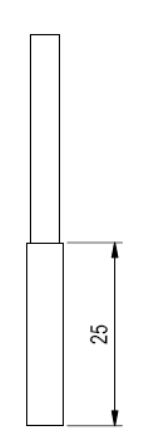

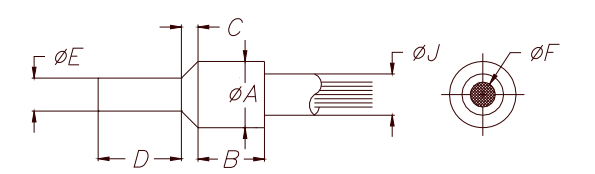

#### Channel CHA:

**D-S-Q\*6.8x5x25-(1.2x0.3)-1200-22°** Special version, rectangular cross-section of fibers = 1.2 mm x 0.3 mm **Only for use at measuring channel CHA!** 

D = Transmitted light operation S = Silicone metal sheath Q\*6.8x5x25 = Sensor head with special size: 6.8 mm x 5 mm x 25 mm (1.2x0.3) = Fiber gap 1.2 mm x 0.3 mm 1200 = Total length 1200mm 22° = Beam opening angle

#### <u>Channel CHB: Standard optical fiber</u> e.g. D-S-A2.0-(2.5)-1200-22°

D = Transmitted light operation S = Silicone metal sheath A2.0= Sensor head with fiber gap Ø 2.5 mm 1200 = Total length 1200mm  $22^\circ$  = Beam opening angle

| A | = 6,6 mm | ı |
|---|----------|---|
| В | = 10,0 m | т |
| С | = 2,0 mm | ı |
| D | = 12,0 m | m |
| Е | = 4,5 mm | ı |
| F | = 2,5 mm | ı |
| J | = 5.8 mm |   |

#### 5.3 Function of the digital inputs IN0 and IN1

The TLB-CON1-FIO control-unit has two digital inputs IN0 and IN1 that can be contacted through the 8-pole female connector (type Binder 712).

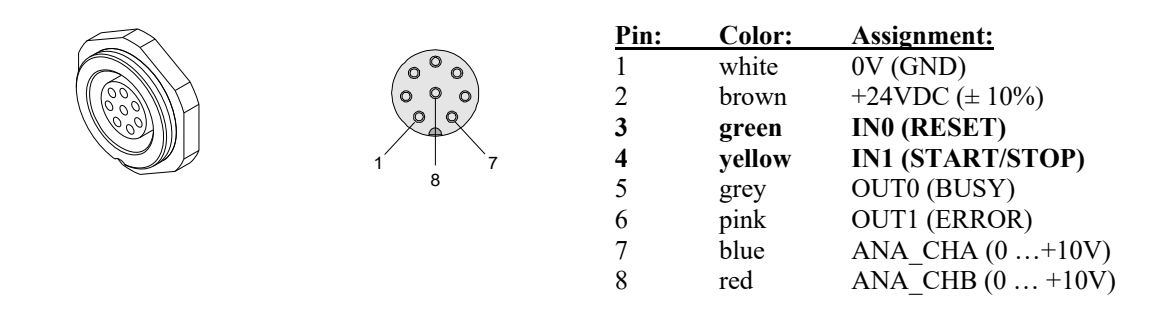

#### **DIGITAL INPUT IN0 (Pin3/green) RESET:**

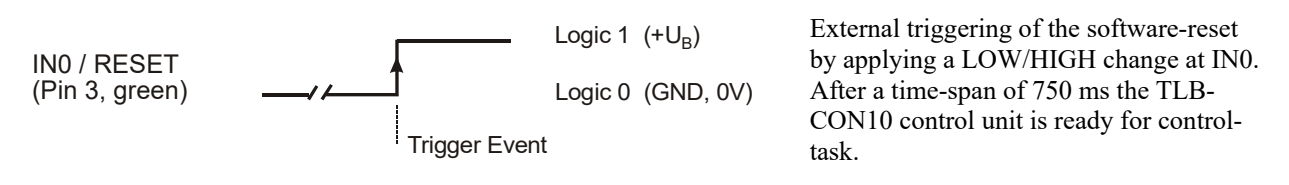

#### DIGITAL INPUT IN1 (Pin4/gelb) START/STOP-cycles:

#### START-L/H-edge:

Reset of the latest error-state at OUT1, reset of the latest maxima-values, activation of the new maxima determination.

#### STOP-L/H-edge:

Evaluation of the latest determined maxima-values, as the case may be set the error-output OUT1

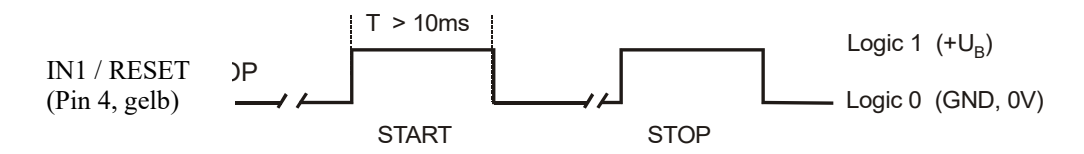

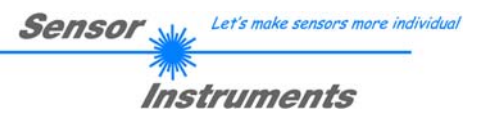

#### 5.4 Connector assignment

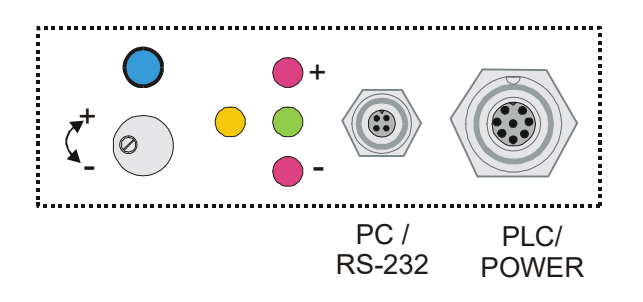

The housing of the TLB-CON10-FIO control unit provides a female connector for power supply connection (8-pole type Binder 712) as well as a female connector for connecting a serial RS232 cable (4-pole type Binder 707).

#### **RS232 connection to PC:**

4-pole M5 female connector type Binder 707

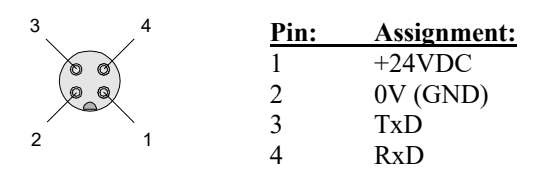

<u>Connecting cable:</u> cab-las4/PC (length 2m, cable jacket: PUR)

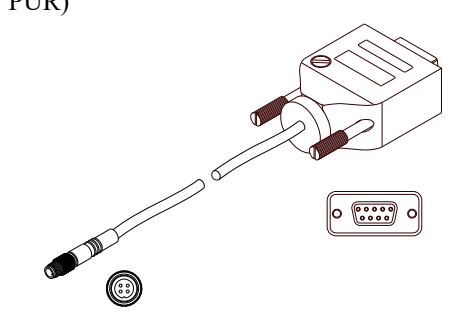

#### Interface to PLC/power supply:

8-pole female connector type Binder 712

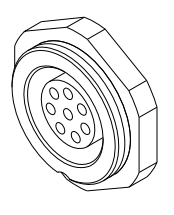

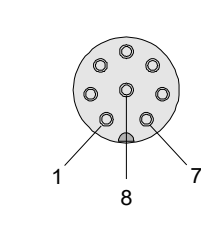

| Pin: | <b>Colour:</b> | Assignment:      |
|------|----------------|------------------|
| 1    | white          | 0V (GND)         |
| 2    | brown          | +15VDC +30VDC    |
| 3    | green          | IN0 (RESET)      |
| 4    | yellow         | IN1 (START/STOP) |
| 5    | grey           | OUT0 (BUSY)      |
| 6    | pink           | OUT1 (ERROR)     |
| 7    | blue           | ANA_CHA (0 +10V) |
| 8    | red            | ANA_CHB (0 +10V) |

<u>Connecting cable:</u> cab-las8/SPS (length 2m, cable jacket: PUR)

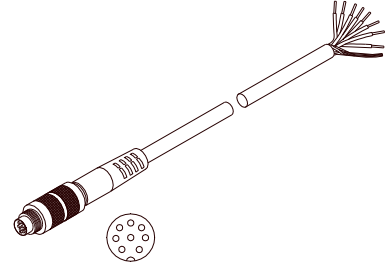

#### 5.5 RS232 interface protocol

#### RS232 interface protocol PC ⇔ TLB-CON10 electronic control unit Firmware version 1.1

- Standard RS232 serial interface, no hardware handshake

- 3-line connection: GND, TXD, RXD

- Speed: 19200 baud, 8 data-bits, no parity-bit, 1 stop-bit, binary-mode

The control device (PC or PLC) must send a data frame consisting of 18-words (1 word = 2 byte = 16 bit) to the TLB-CON10 control unit. All words in the data frame must be transferred in binary format. The higher-order byte must be transferred first (MSB-first).

#### METHOD:

The microcontroller in the TLB-CON10 sensor permanently reads the input buffer of its RS-232 module (polling). If the arriving word is 0x0055 (0x55 hexadecimal = 85 decimal), this is interpreted as a synchronisation event: (<sync-word>). The microcontroller then reads the order number (<order-word>) that is transferred with the 2nd word.

After the order word (**<order-word>**) another word is transferred that informs about the number of the parameter set (**<para-set>**). This is followed by additional 15 words **<parameter-word>** that contain the actual parameters. When the complete data frame (18 words = 36 bytes) has been read in, the TLB-CON10 control unit starts to execute the order contained in the 2nd word (**<order-word>**).

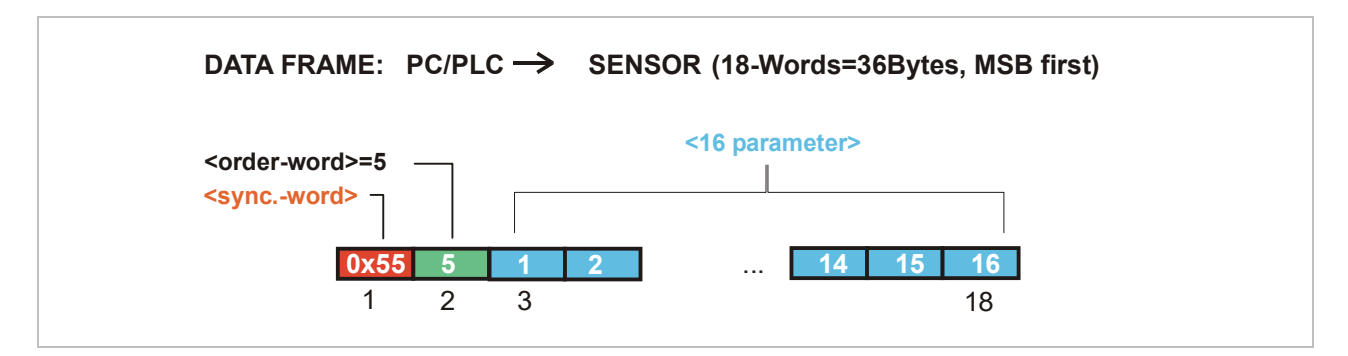

| Format of the data frame: |                           |                                                                        |  |  |  |  |
|---------------------------|---------------------------|------------------------------------------------------------------------|--|--|--|--|
| Word No.                  | Word No. Meaning Comment  |                                                                        |  |  |  |  |
| 1                         | <sync-word></sync-word>   | hex-code 0x55, binary=0000 0000 0101 0101, dec.=85                     |  |  |  |  |
| 2                         | <order-word></order-word> | Order word (see table below)                                           |  |  |  |  |
| 3                         | POWER-CHA                 | Transmitter power (0 1000) measurement channel CHA                     |  |  |  |  |
| 4                         | POWER-CHB                 | Transmitter power (0 1000) channel CHB                                 |  |  |  |  |
| 5                         | MAX-LIMIT<                | Lower limit for maxima check (1 1023)                                  |  |  |  |  |
| 6                         | MAX-DELTA                 | Upper limit, allowed maxima-change $(1 \dots 700) = (1\% - 70\%)$      |  |  |  |  |
| 7                         | STARTUP_CHA               | Startup-value for maxima at CHA (1 1023)                               |  |  |  |  |
| 8                         | STARTUP_CHB               | Startup value for maxima at CHB (1 1023)                               |  |  |  |  |
| 9                         | OFFSET_CHA                | Offset- factor CHA ( 0.75 1.25) x1024 (= 768 1280)                     |  |  |  |  |
| 10                        | OFFSET_CHB                | Offset- factor CHB (0.75 1.25) x 1024 (= 768 1280)                     |  |  |  |  |
| 11                        | HW-SETTING                | (0=Disable All, 1=Enable All, 2=Enable Button, 3=Enable Potentiometer) |  |  |  |  |
| 12                        | TEACH_CHA                 | Teach-value of CHA (1 1023)                                            |  |  |  |  |
| 13                        | FREE USE                  | 0                                                                      |  |  |  |  |
| 14                        | FREE USE                  | 0                                                                      |  |  |  |  |
| 15                        | FREE USE                  | 0                                                                      |  |  |  |  |
| 16                        | FREE USE                  | 0                                                                      |  |  |  |  |
| 17                        | FREE USE                  | 0                                                                      |  |  |  |  |
| 18                        | FREE USE                  | 0                                                                      |  |  |  |  |

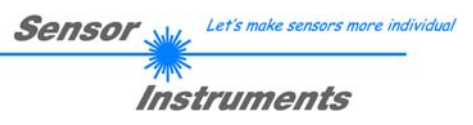

| Meaning of the 2. word in the data frame: <order-word></order-word> |                                            |                                          |  |  |  |
|---------------------------------------------------------------------|--------------------------------------------|------------------------------------------|--|--|--|
| Wert                                                                | Meaning / Action                           |                                          |  |  |  |
| 0                                                                   | Nop                                        | no operation                             |  |  |  |
| 1                                                                   | Send parameters from PC to TLB-CON10       | 18 words, PC $\Rightarrow$ TLB-CON10-RAM |  |  |  |
| 2                                                                   | Get parameters from TLB-CON10              | 18 words, TLB-CON10-RAM $\Rightarrow$ PC |  |  |  |
| 3                                                                   | Send parameters from PC to TLB-CON-EEPROM  | 18 words, PC $\Rightarrow$ TLB-CON10-EE  |  |  |  |
| 4                                                                   | Get parameters from EEPROM of TLB-CON10    | 18 words, TLB-CON10-EE $\Rightarrow$ PC  |  |  |  |
| 5                                                                   | Echo check: Get echo-character from        | 18 words, first word=0x00AA              |  |  |  |
|                                                                     | TLB-CON10-hardware, line $OK = 0x00AA$     | (Echo=170)                               |  |  |  |
| 6                                                                   | Activate teach-procedure, store in EEPROM  | 18 words PC $\Rightarrow$ TLB-CON10-EE   |  |  |  |
| 7                                                                   | Get firmware version message of TLB-CON-10 | 72-bytes, TLB-CON10 $\Rightarrow$ PC     |  |  |  |
| 8                                                                   | Get measurement data from TLB-CON10        | 18 words, TLB-CON10 $\Rightarrow$ PC     |  |  |  |
| 9                                                                   | Get data-buffer information from TLB-CON10 | 64 words, TLB-CON10-RAM $\Rightarrow$ PC |  |  |  |
| 13                                                                  | Activate software reset at TLB-CON10       | 18 words PC $\Rightarrow$ TLB-CON10      |  |  |  |

#### **Examples for the data exchange**:

| Echo check: <order-word>=5</order-word>                                            |                                                                                                    |  |  |  |  |  |
|------------------------------------------------------------------------------------|----------------------------------------------------------------------------------------------------|--|--|--|--|--|
| <order-word> = 5</order-word>                                                      |                                                                                                    |  |  |  |  |  |
| Echo check: TLB-CON10 sends echo back to P                                         | C: word=0xAA=170 to PC                                                                                                    |  |  |  |  |  |
|                                                                                    |                                                                                                    |  |  |  |  |  |
| DATA FRAME: PC → SENSOR                                                            | (18-Words=36Bytes, MSB first)                                                                                                    |  |  |  |  |  |
| <pre><order-word>=2 <syncword> 3 0x55 5 0 0 0 0 </syncword></order-word></pre>     | 15 16 17 18<br>••• 0 0 0 0                                                                                                    |  |  |  |  |  |
| DATA FRAME: SENSOR $\rightarrow$ PC (18-Words=36Bytes, MSB first)<br>ECHO=0xAA=170 |                                                                                                    |  |  |  |  |  |
|                                                                                    | 15 16 17 18                                                                                                    |  |  |  |  |  |
| <b>0x55 170 0</b> 0 0 0                                                            | $\bullet \bullet \bullet \bullet \bullet \bullet \bullet \bullet \bullet \bullet \bullet \bullet \bullet \bullet \bullet \bullet \bullet \bullet \bullet $ |  |  |  |  |  |
|                                                                                    |                                                                                                    |  |  |  |  |  |

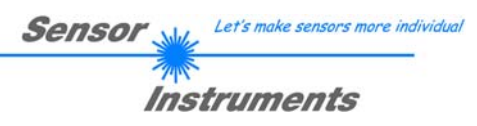

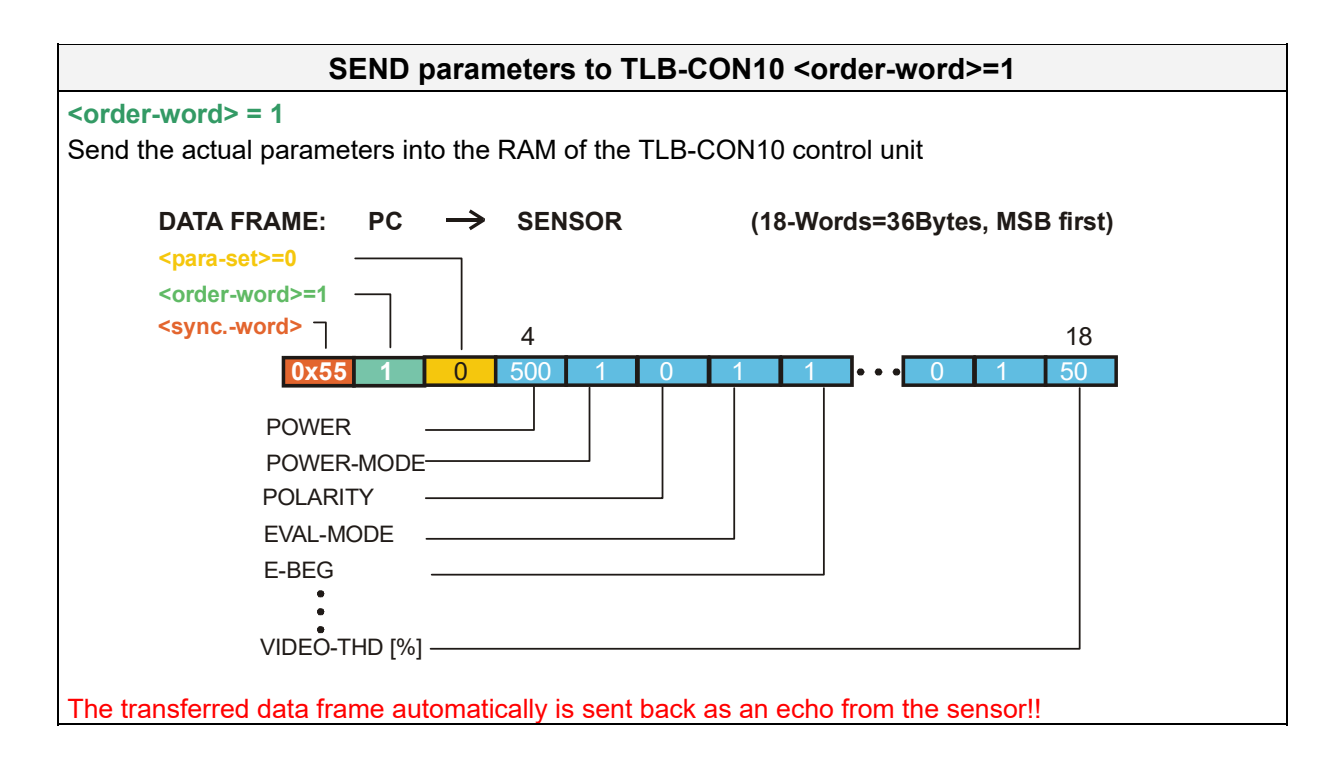

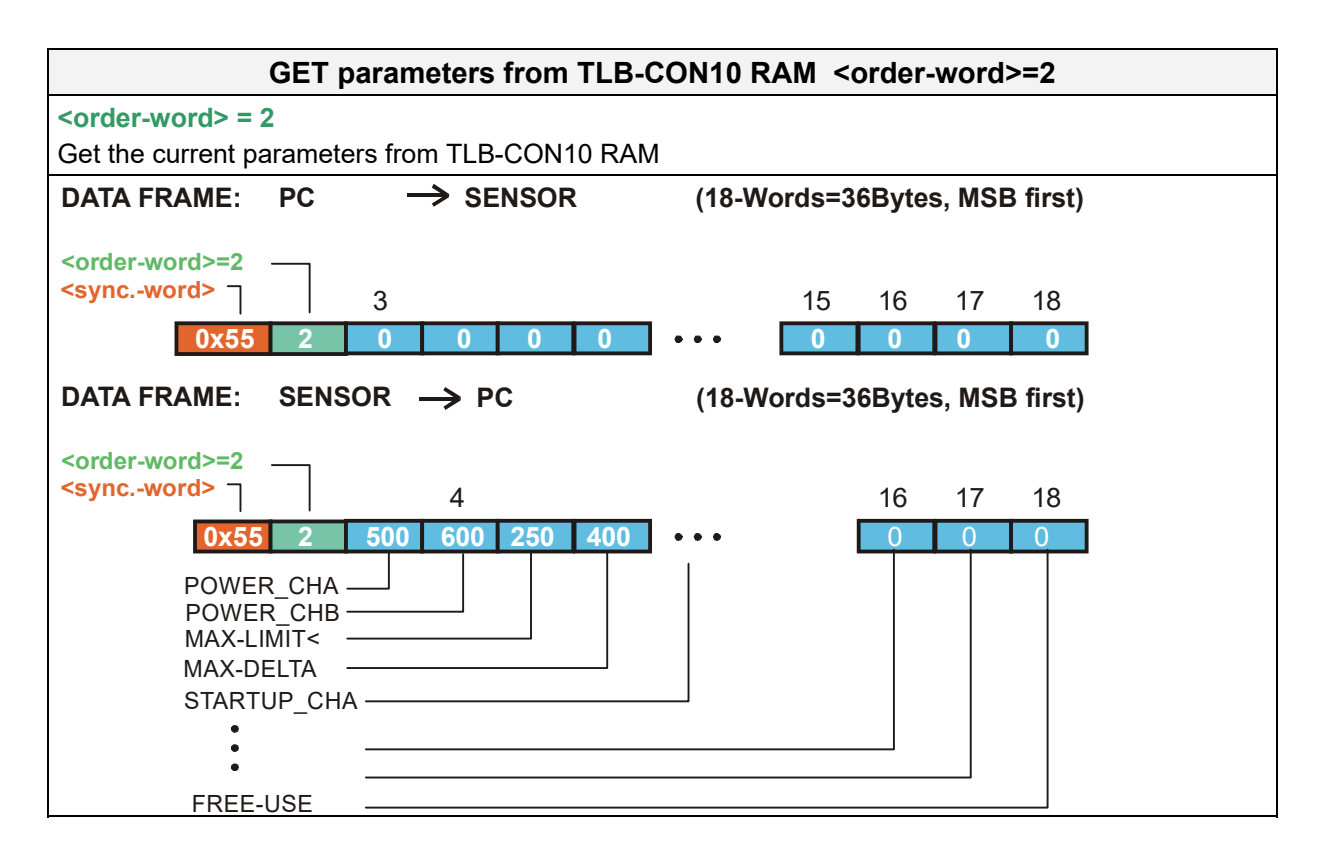

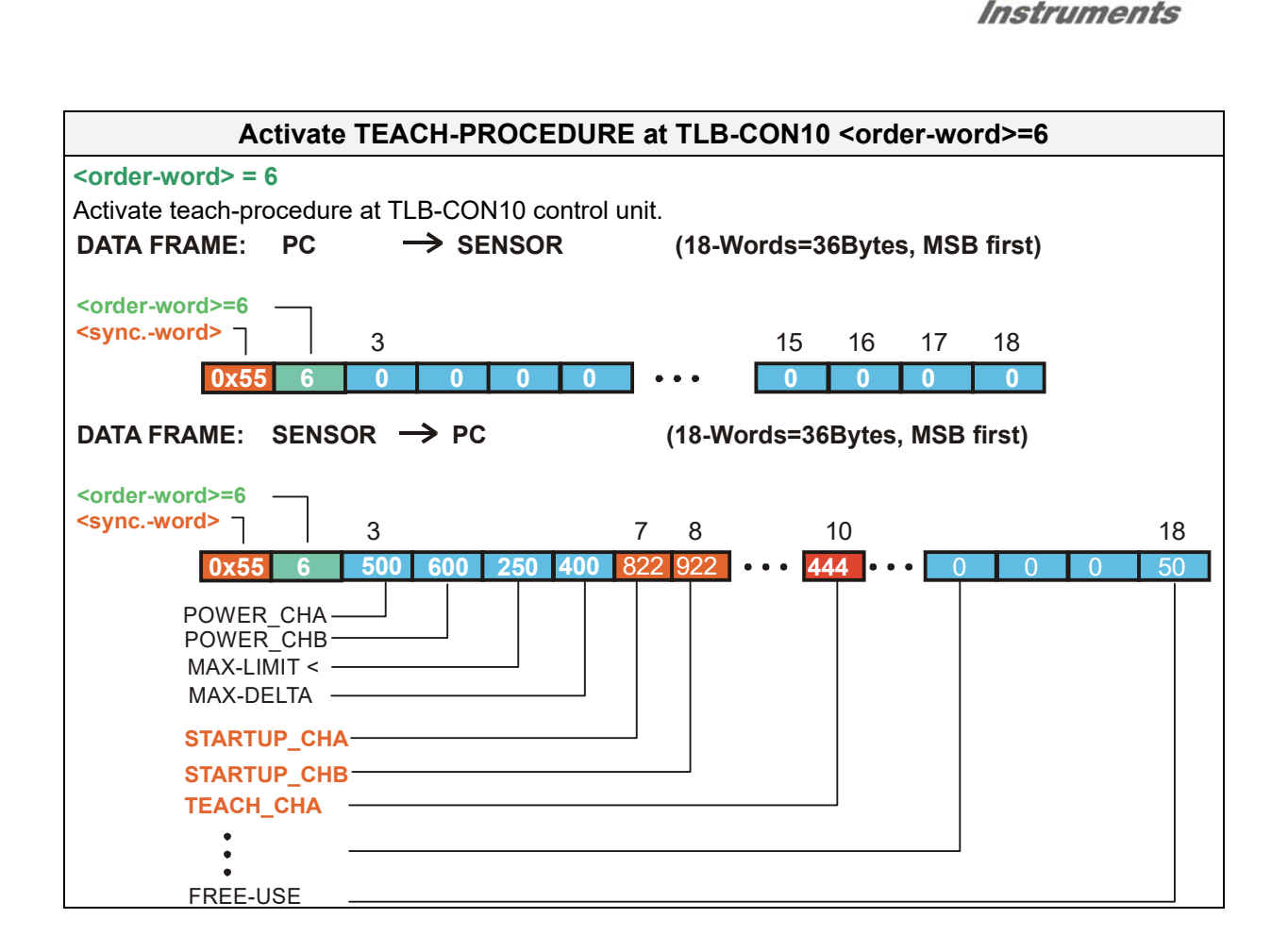

Sensor Let's make sensors more individual

| Activa                         | te SOFTWARE-R        | ESET at the TL    | B-CON10 <oi< th=""><th>rder-word&gt;= 1</th><th>3</th></oi<> | rder-word>= 1  | 3 |
|--------------------------------|----------------------|-------------------|--------------------------------------------------------------|----------------|---|
| <order-word> = 13</order-word> |                      |                   |                                                              |                |   |
| Activate software-re           | eset at the TLB-CON  | 110 control unit! |                                                              |                |   |
|                                |                      |                   |                                                              |                |   |
| DATA FRAME: F                  | $PC \rightarrow SEN$ | SOR (18-          | Words=36Byte                                                 | es, MSB first) |   |
| <order-word>=8 —</order-word>  | _                    |                   |                                                              |                |   |
| <syncword></syncword>          | 3                    |                   | 15 16                                                        | 17 18          |   |
| 0x55                           | <b>13 0</b> 0        | 0 0 •••           | 0 0                                                          | 0 0            |   |
|                                |                      |                   |                                                              |                |   |
| 0x55                           | <b>13</b> 0 0        | 0 0 •••           | 15 16<br>0 0                                                 | 17 18<br>0 0   |   |